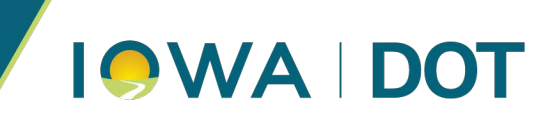

June 17, 2025

## **Trimble Access NTRIP Settings**

This document provides step-by-step instructions for configuring Trimble Access NTRIP settings. If you have any questions, please contact your software support.

Dan Messerich, PLS Iowa Real Time Network Administrator

## 1. Select Menu Button

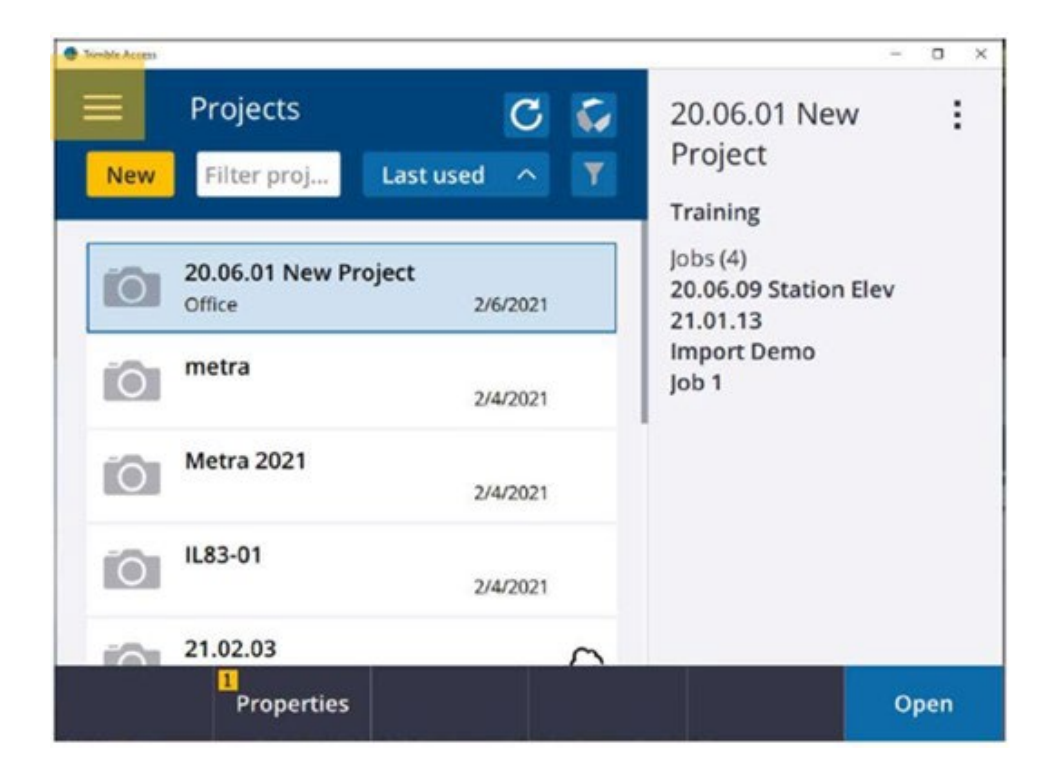

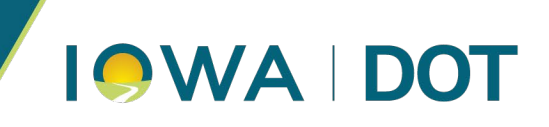

## 2. Select Settings > Connections > GNSS Contacts

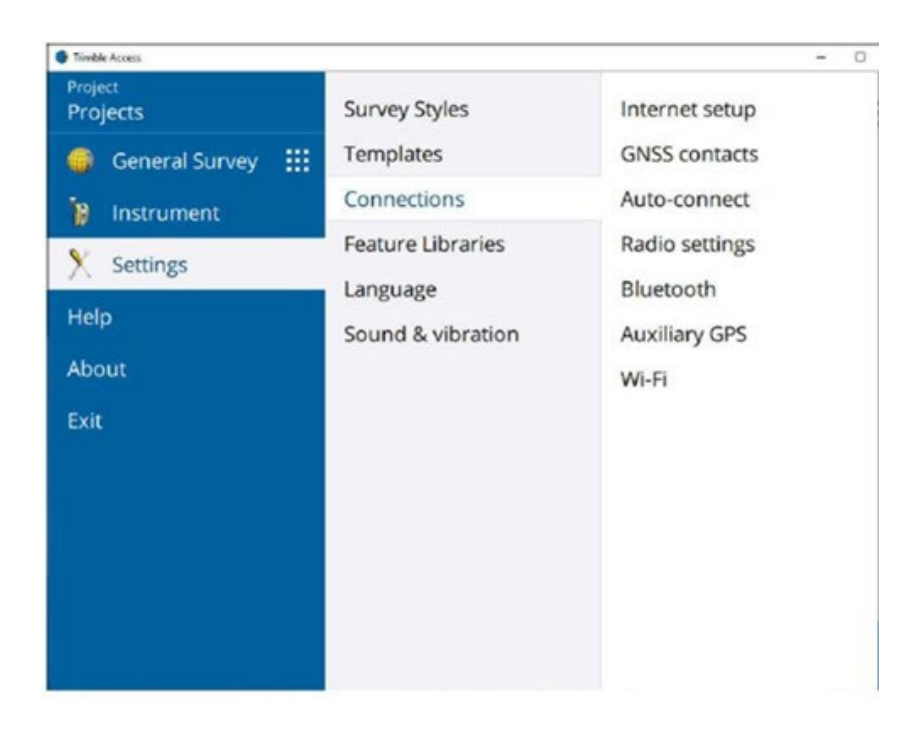

## 3. Select New

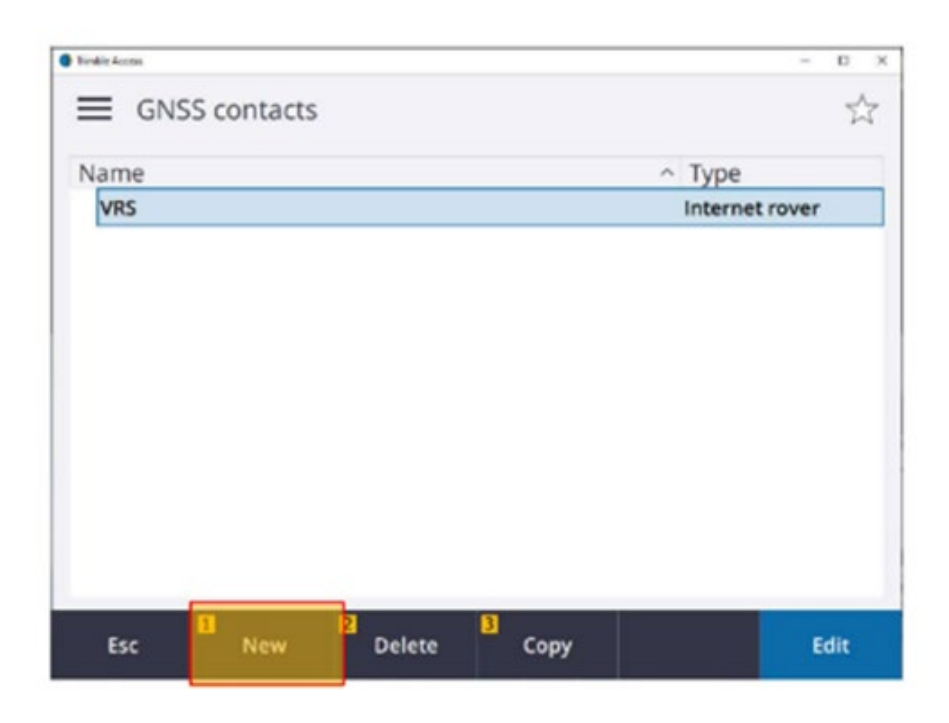

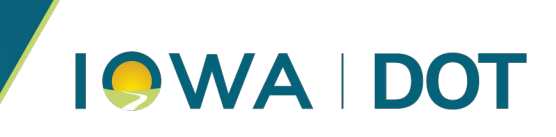

4. Name your connection and have your settings match the listing below.

| Name                           | Contact type                         |
|--------------------------------|--------------------------------------|
| IARTN                          | Internet rover                       |
| Route through controller       | Network connection                   |
| Yes                            | Operating System - Wi-Fi, Cellular 🕨 |
| NTRIP Configuration            |                                      |
| Use RTX (Internet)             | Use NTRIP                            |
| No                             | Yes                                  |
| Use NTRIP v1.0                 | Use proxy server                     |
|                                | No No                                |
| Connect directly to Mountpoint | NTRIP username                       |
| No No                          | precision2                           |
| NTRIP password                 |                                      |
|                                | 0                                    |
| P Address                      | IP Port                              |
| 165.206.203.10                 | 10000                                |
| Send user identity info        |                                      |

- Use your NTRIP Username and NTRIP Password
- Contact type: Internet rover
- Route through controller: Yes
- Network Connection: Operating System Wi-Fi, Cellular
- Use RTX (Internet): No
- Use NTRIP: Yes
- Use NTRIP v1.0: not checked
- Use proxy server: no
- Connection directly to Mountpoint: No
- NTRIP username: precision2
- IP address: 165.206.203.10
- IP Port: 10000